#### Initiation au tableur

## Initiation au tableur Microsoft Excel

Dr AROUSSI Abdelkrim 2019 / 2020

#### Le tableur

- Excel / Office Calc sont des tableurs
- Un tableur est un logiciel qui permet de créer des documents (classeur) qui contiennent des données sur lesquelles on veut faire des calculs !

#### Excel/Office : Définitions

- Un document généré avec XLS/Office est appelé : Classeur.
- Chaque classeur est constitué d'une ou plusieurs feuilles de calcul.

#### Excel/Office : l'interface ...

| XM    | icrosoft E | xcel - Class           | seur1 (          | 1                    |                              |                                            |
|-------|------------|------------------------|------------------|----------------------|------------------------------|--------------------------------------------|
| 8     | Eichier Eo | lition <u>A</u> fficha | age <u>I</u> nse | rtion Forma <u>t</u> | <u>O</u> utils <u>D</u> onné | es Fe <u>n</u> être <u>?</u><br>2 _ [&] ×] |
|       | 🗳 🖬        | 🖨 🖪 💙                  | <b>%</b> 🛙       | e 🖻 🝼                | кл + си + I                  | 🍓 🎯 😨 🔒                                    |
| Aria  | al         | ×                      | 10 🔹             | G <i>I</i> §         |                              | • ð • <u>A</u> •                           |
|       | C3 4       | •                      | =                |                      | 5                            |                                            |
| 11    | 7 A        | 1                      | 3                | С                    | D                            | E 12                                       |
| 1     |            |                        |                  |                      |                              |                                            |
| 7     |            |                        |                  |                      |                              |                                            |
| 3     |            |                        |                  | 6                    |                              | 11                                         |
| 4     |            |                        |                  |                      | 1.                           |                                            |
| 5     |            |                        |                  |                      |                              |                                            |
| 6     |            |                        |                  |                      |                              | -                                          |
| 14 (9 | Fe         | uil 1 / 8 uil 2        | / Feuil3         | / Feuil4 / F         |                              |                                            |
| Prêt  | : [[       |                        | 10               | Ţ                    | NUM                          |                                            |

- 1. Barre de titre
- 2. Barre des menus
- 3. Barre d'outils
- 4. Zone de référence
- 5. Barre de formule
- 6. Cellule active
- 7. Onglet de ligne & colonne
- 8. Onglet de feuille
- 9. Boutons de défilement (feuilles)
- 10. Barre d'état
- 11. Barres de défilement
- 12. Curseur de fractionnement

#### Excel : Les cellules ...

- Chaque feuille Excel contient 65'535 lignes et 256 colonnes, soit : 16'777'216 cellules.
- Chaque ligne est identifiée par un numéro.
- Chaque colonne est identifiée par une lettre.
- Une cellule est l'intersection d'une ligne et d'une colonne.
- Une cellule est identifiée par une lettre et un chiffre.

### Excel/Office : Les cellules ...

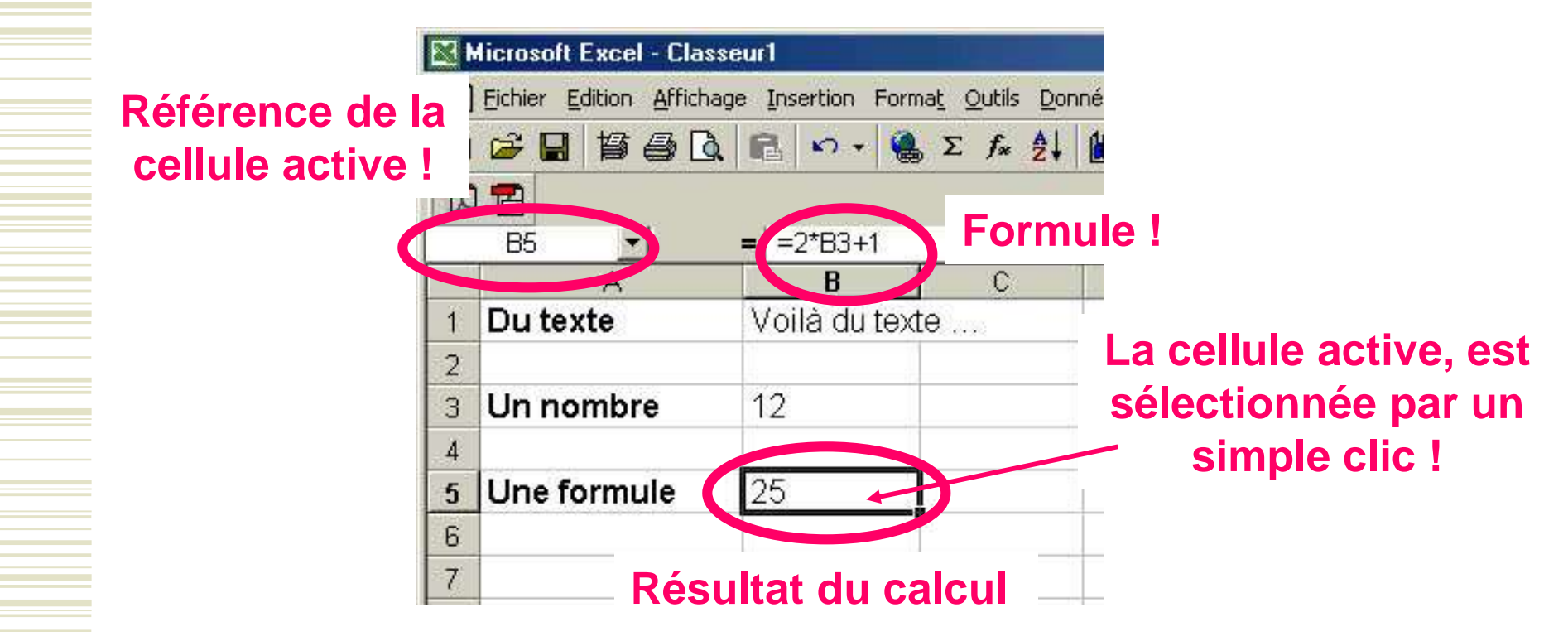

#### Excel/Office : Exercice 1

# Reproduire le document suivant :

•Ouvrir un classeur xls

•Ne pas sauvegarder ce document !

| 8 | Eichier Edition Afficha | ge Insertion Form | ma <u>t O</u> utils <u>D</u> on | né |
|---|-------------------------|-------------------|---------------------------------|----|
| D | 🗲 🖬 🍯 🔂                 | . 🖻 🗠 - 🌘         | Σ <i>f</i> ∗ 2↓                 | 1  |
| T | 1 🔁                     |                   |                                 |    |
|   | B5 🗾                    | = =2*B3+1         |                                 |    |
|   | A                       | B                 | C                               |    |
| 1 | Du texte                | Voilà du tex      | te                              |    |
| 2 |                         |                   |                                 |    |
| 3 | Un nombre               | 12                |                                 |    |
| 4 |                         |                   |                                 |    |
| 5 | Une formule             | 25                |                                 |    |
| 6 |                         |                   |                                 |    |
| 7 | Arial 10pt -            | Arial 10rt        |                                 |    |
|   | GRAS                    | Anar Topt         |                                 | 7  |

# Excel/Office : Les cellules ...

- On peut changer la hauteur des lignes et la largeur des colonnes en cliquant et glissant à l'intersection de ceux-ci !
- Mais également depuis le menu Format Hauteur / Largeur !

| Hauteur de ligne   | ? ×           | n Forma <u>t</u> | <u>O</u> utils | Données Fer                |
|--------------------|---------------|------------------|----------------|----------------------------|
| Hauteur de ligne : | 64.50         | - 🍓 Σ            | : f*           | 24 🛍 🛛                     |
| ОК                 | Annuler       | С                | D              | E                          |
| 2<br>3<br>4        |               |                  |                |                            |
| Hauteur: 64.50     | ) (86 pixels) |                  |                |                            |
| 5                  |               |                  |                | be be serve be be serve be |

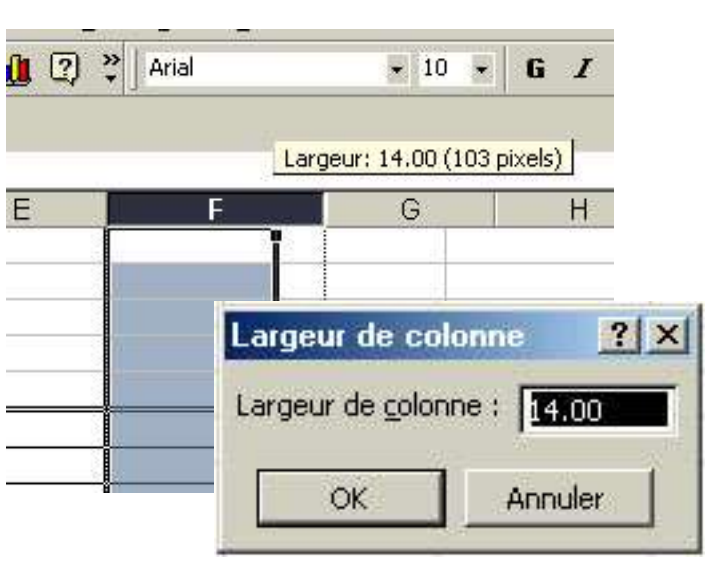

# Excel/Office : Les sélections ...

• Sélection d'une plage de cellules contiguës :

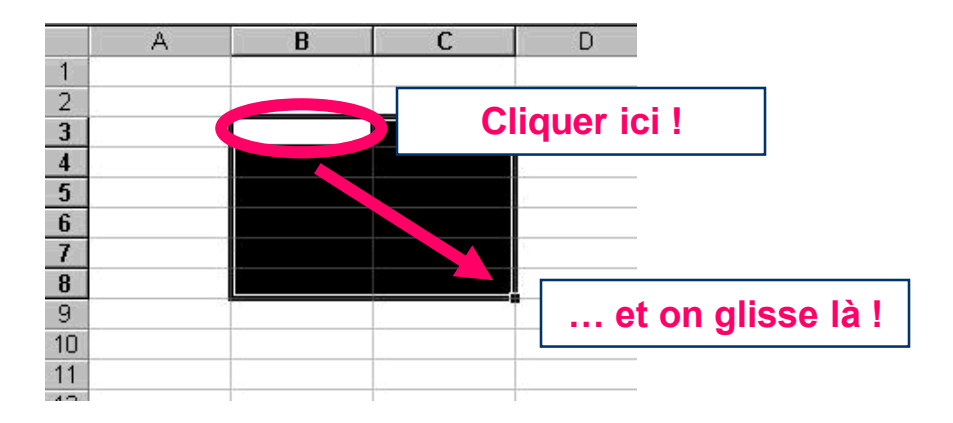

• Cliquer sur une cellule et glisser pour étendre la sélection !

# Excel/Office : Les sélections ...

• Sélection d'une ligne ou d'une colonne :

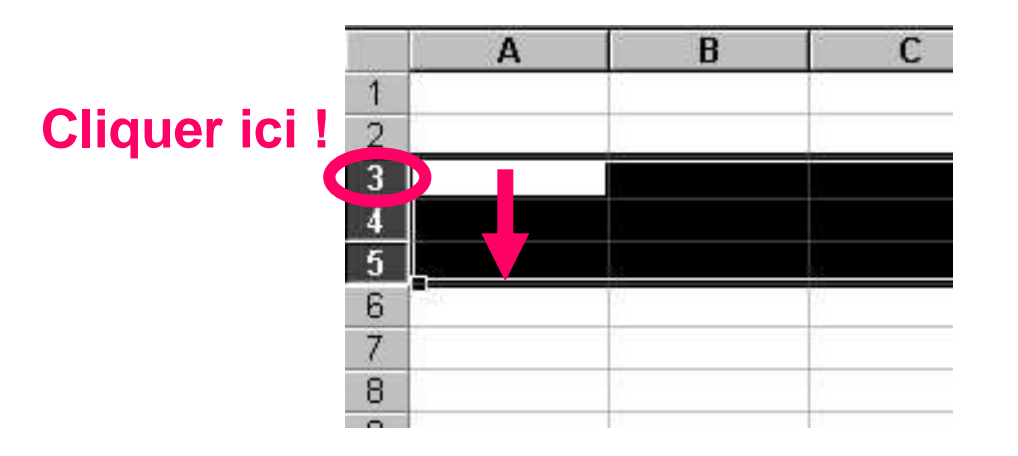

• Cliquer sur l'entête de la ligne ou de la colonne, et glisser pour étendre la sélection !

# Excel/Office : Les sélections ...

• Sélection discontinue de celulles :

|    | A | В | С | D |  |
|----|---|---|---|---|--|
| 1  |   |   |   |   |  |
| 2  |   |   |   |   |  |
| 3  |   |   |   |   |  |
| 4  |   |   |   |   |  |
| 5  |   |   |   |   |  |
| 6  |   |   |   |   |  |
| 7  |   |   |   |   |  |
| 8  |   |   |   |   |  |
| 9  |   |   |   |   |  |
| 10 |   |   |   |   |  |
| 11 |   |   |   |   |  |

• Cliquer sur chaque cellule en maintenant la touche **CTRL** 

#### Excel/Office : Les bordures ...

 Pour chaque cellule ou groupe de cellules on peut attribuer une bordure. Menu : Format – Cellule...

| Format de cellule                                                          |
|----------------------------------------------------------------------------|
| Nombre Alignement Police Bordure Motifs Protection                         |
| PrésélectionsLigne                                                         |
| Style :                                                                    |
|                                                                            |
| Bordure                                                                    |
|                                                                            |
|                                                                            |
| Texte                                                                      |
| Couleur :                                                                  |
| <br>Automatique 👻                                                          |
|                                                                            |
| Le style de bordure sélectionné peut être appliqué en cliquant sur l'une d |
| présélections, sur l'aperçu ou les boutons ci-dessus.                      |
| OK howk                                                                    |

### Excel/Office: Exercice 2 - Bordures

# Reproduire le document suivant :

Ouvrir un nouveau classeur et le renommer

« Prénom initiation tableur »

Sauvegarder l'exercice: Onglet feuil1, double click et renommer ex2

|     |            | []    | i     |
|-----|------------|-------|-------|
|     |            |       | <br>- |
|     |            |       |       |
|     |            |       |       |
|     |            |       |       |
|     |            | s     |       |
| - 5 |            |       | -     |
|     | s <u> </u> | <br>C | -     |
|     | ·          | <br>- |       |
|     |            |       |       |
|     | c          |       | <br>  |
|     |            | <br>  |       |
|     |            |       |       |
|     |            |       | <br>  |
| 1   |            | 1     | <br>- |
|     |            |       |       |
|     | 5 E        | 1     | <br>- |
|     |            |       | -     |
|     |            |       |       |
|     | 1          |       |       |
|     |            |       |       |
|     |            |       | <br>  |
|     |            |       |       |
|     |            | i. Ei |       |
|     |            | 2     | <br>  |
|     | c          |       | <br>- |
|     |            |       |       |
|     |            |       | 1     |

### Excel/Office : Exercice 3 -Bordures

# Reproduire le document suivant :

Onglet feuil2, double click et

renommer ex3

Hauteur des lignes : 46 Largeur des colonnes : 9

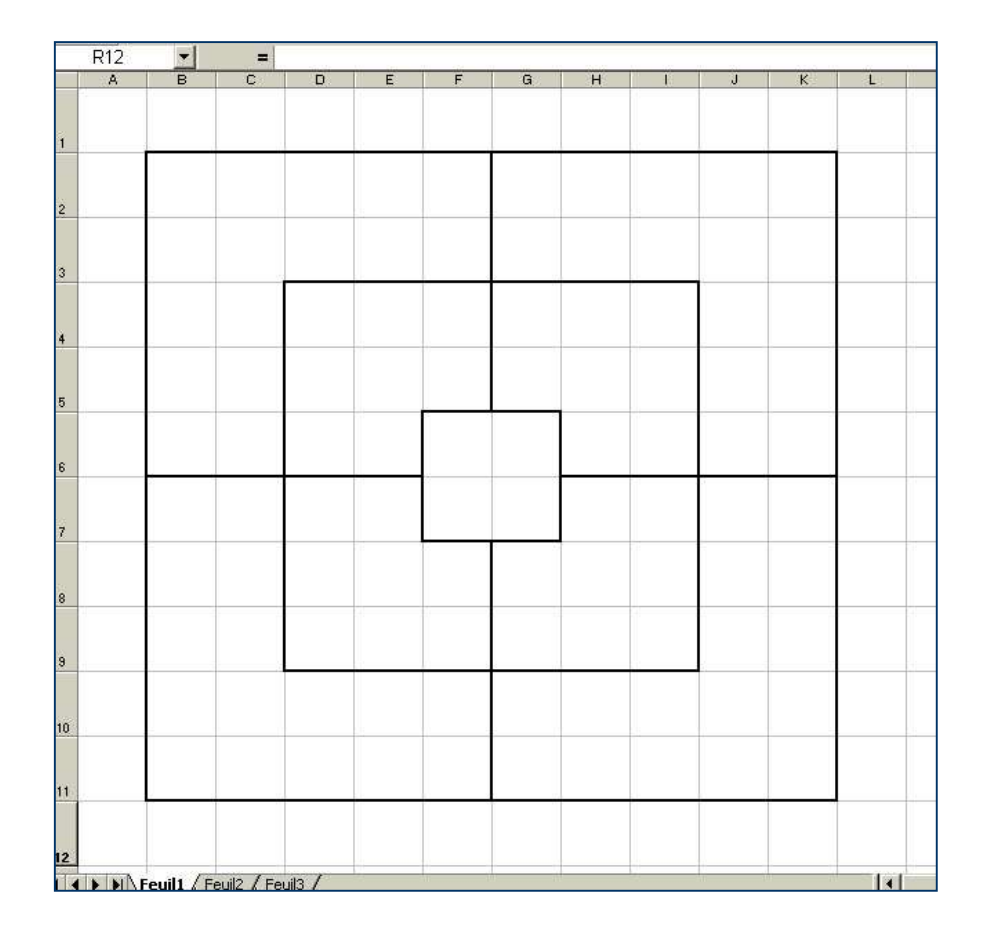

# Excel/Office : Insertion/Suppression

• On peut insérer / supprimer des lignes et des colonnes de la manière suivante :

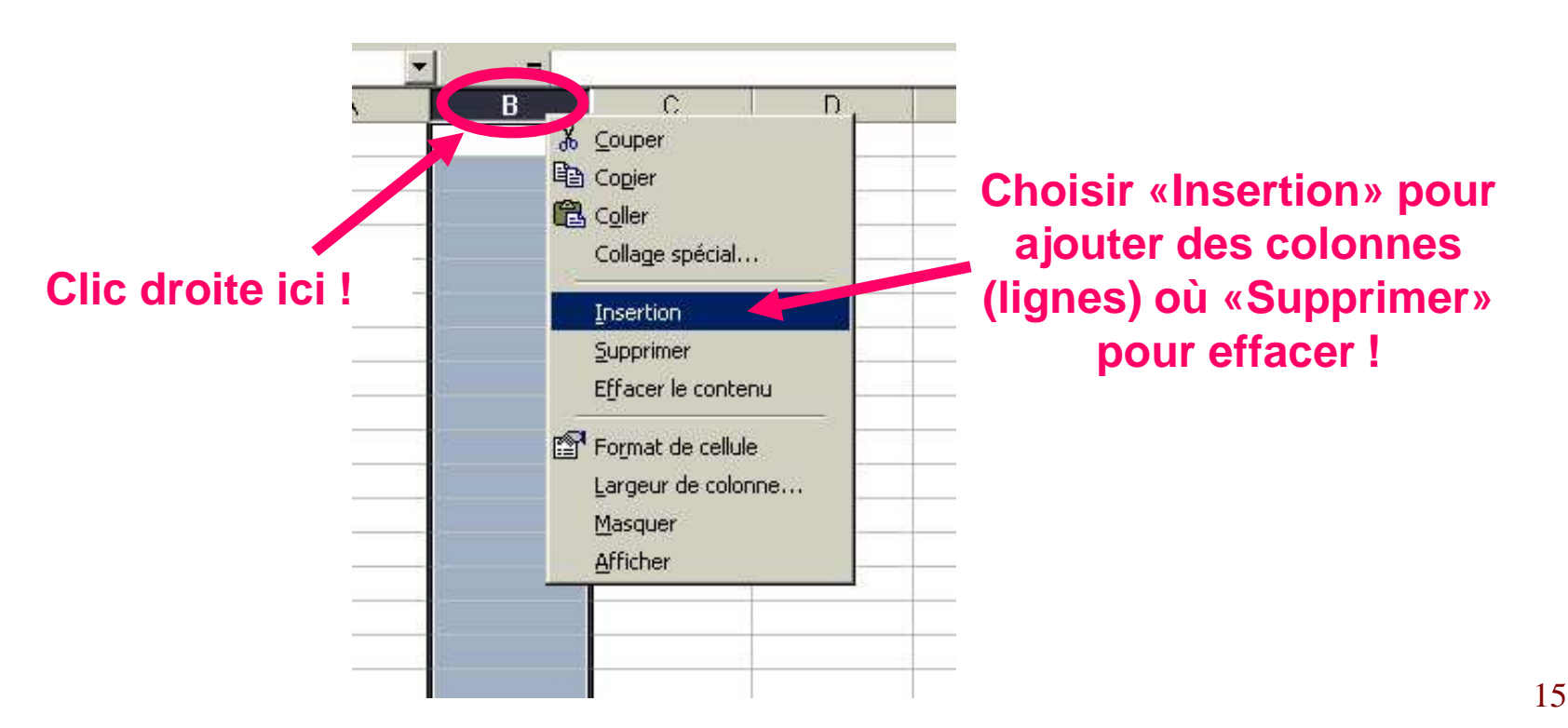

# Excel/Office : Les alignements ...

Pour chaque cellule on peut changer l'alignement du contenu, avec le menu : Format – Cellule...

| B                  | C                | D                  | E                                | F                                                          | G              | H                           | 1                |
|--------------------|------------------|--------------------|----------------------------------|------------------------------------------------------------|----------------|-----------------------------|------------------|
|                    |                  |                    | Format de c<br>Nombre            | ellule<br>Alignement   Pol                                 | lice   Bordure | Motifs   P<br>— −Orientatio | ? ×              |
| A gauche en haut   | Centré en haut   | A droite en haut   | Horizont                         | al :                                                       | Retrait        | E Te                        | •                |
| A gauche au centre | Centré au centre | A droite au centre | Vertical :<br>Bas<br>Contrôle du | i texte                                                    |                | t<br>e                      | Jexte —•         |
| A gauche en bas    | Centré en bas    | A droite en bas    | ☐ Renv<br>☐ Ajust<br>☐ Eusio     | voyer à la <u>lig</u> ne autr<br>:er<br>inner les cellules | omatiquement   | 0 🚖                         | ] <u>d</u> egrés |
|                    |                  |                    |                                  |                                                            |                |                             |                  |
|                    |                  |                    | 2                                | 1                                                          | _              | ок                          | Annuler          |

#### Excel/Office : Exercice 4

#### Reproduire le document suivant :

Onglet feuil3

double click et renommer ex4

| Centré en haut   | A droite en haut                                    |
|------------------|-----------------------------------------------------|
|                  |                                                     |
| Centré au centre | A droite au centre                                  |
|                  |                                                     |
| Centré en bas    | A droite en bas                                     |
|                  | Centré en haut<br>Centré au centre<br>Centré en bas |

Hauteur des lignes : 40, largeur des colonnes : 22 Police : Arial 8pt, Gras.

#### Excel/Office : Exercice 5

#### Reproduire le document suivant :

Click droit sur un onglet

insérer feuille, double click et renommer ex5

Hauteur des lignes : 13, largeur des colonnes : 10 Police : Arial 8pt, Gras.

|         | Janvier | Février   | Mars    |
|---------|---------|-----------|---------|
| Α       |         |           |         |
| В       |         |           |         |
| C       |         |           |         |
| Total   |         |           |         |
|         |         |           |         |
|         |         |           |         |
|         |         |           |         |
|         | Janvier | _Février_ | Mars    |
| A       |         |           |         |
| В       |         |           |         |
| C       |         |           |         |
| lotal   |         |           |         |
|         |         |           |         |
|         |         |           |         |
| $\sim$  | lanvior | Eóvrior   | Mare    |
| Δ       | Janvier | I EVIIEI  | Iviai 5 |
| B       |         |           |         |
| C C     |         |           |         |
| Total   |         |           |         |
| Movenne |         |           |         |
| woyenne |         |           |         |
|         |         |           |         |
|         |         |           |         |
|         | Janvier | Février   | Mars    |
| Α       |         |           |         |
| В       |         |           |         |
| С       |         |           |         |
| Total   |         |           |         |

# Excel/Office : L'impression...

Pour configurer correctement l'impression, il est nécessaire d'activer la commande : **Fichier – Mise en page** et de régler :

| Prientation                                                                                                   |                                                                            | Imprimer        |
|----------------------------------------------------------------------------------------------------|----------------------------------------------------------------------------|-----------------|
| A C Portrait                                                                                                  | A • Paysage                                                                | Ap <u>e</u> rçu |
| chelle                                                                                                    |                                                                            | Options         |
| C <u>R</u> éduire/agrandir à:                                                                                 | 83 🚖 % de la taille normale                                                | en hauteur      |
| C <u>R</u> éduire/agrandir à:<br>Ajuster : 1 =                                                                | 83 🐥 % de la taille normale                                                | en hauteur      |
| C <u>R</u> éduire/agrandir à:<br>Ajuster : 1 <u>-</u><br>Format d <u>u</u> papier :<br>Qualité d'impression : | 83 🐥 % de la taille normale<br>page(s) en largeur sur 👔 🌲<br>A4<br>600 ppp | en hauteur      |

- L'orientation
- L'échelle
  - Réduire agrandir
  - Ajuster
- Le format

# Excel/Office : L'impression...

# Il est également possible d'utiliser l'onglet Marges de cette boîte de dialogue ...

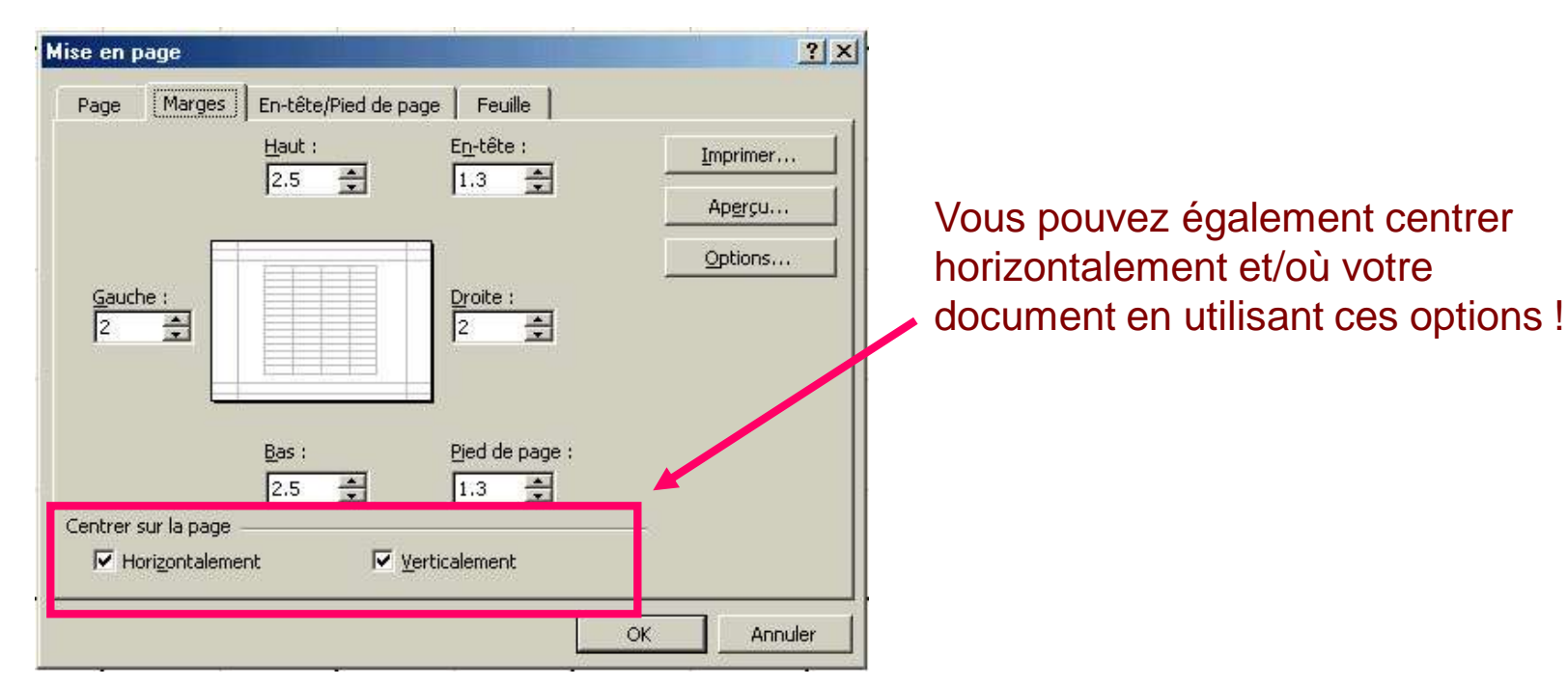

# Excel/Office : Exercice 6 - impression

Effectuer les réglages pour obtenir une impression identique :

N'imprimez pas ! Utilisez la commande : Fichier – Aperçu avant impression !

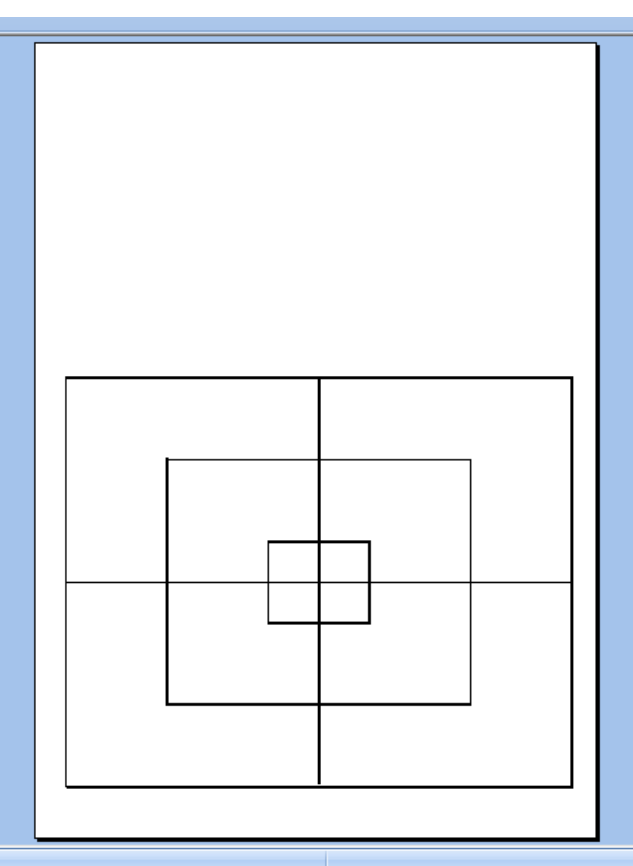

### Excel/Office : Exercice 7

#### Bataille navale :

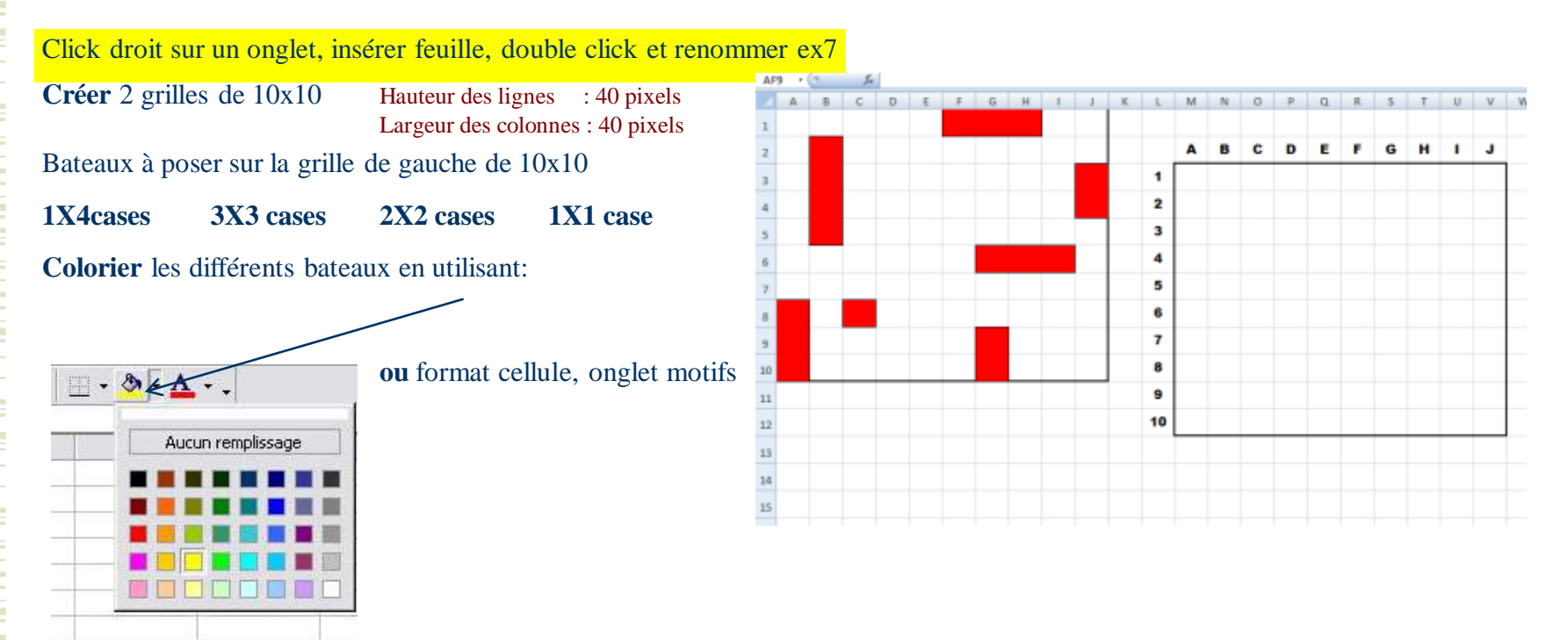

Préparer la 2<sup>ème</sup> grille pour marquer les tirs ainsi que les bateaux touchés !

Bon combat 😇

#### Excel/Office : Les séries...

Pour facilité la saisie des données, on utilise la fonction «Série…» Voilà un exemple :

DO

|                                                            |      |                         |              |            | 02 |                                       | reproduite |
|------------------------------------------------------------|------|-------------------------|--------------|------------|----|---------------------------------------|------------|
| Г                                                          | B2 🔻 | = Une donnée à re       | eproduire    |            | A  | В                                     | C          |
|                                                            | A    | B                       | C            | D          |    |                                       |            |
| -                                                          | 1.1. |                         |              |            |    | Une donnée à reproduire               |            |
|                                                            | l I  | Jne donnée à reproduire |              |            |    | Une donnée à reproduire               |            |
|                                                            | 1    |                         |              |            |    | Une donnée à reproduire               |            |
| Microsoft Excel - Classeur2                                |      |                         |              |            |    | Une donnée à reproduire               | ]          |
| Eichier Edition Offichage Incertion Format Outile Doppée   |      |                         |              |            |    | Une donnée à reproduire               |            |
| Tel Danier Edition Amanage Tuserdon Louniar Oddis Politice |      | _ clic _                |              |            |    | Une donnée à reproduire               |            |
| D 🚅 🔲 별 🗿 🖪 🖻 🔹 🔸 🌡 📶                                      |      |                         |              |            |    | Une donnée à reproduire               |            |
|                                                            |      | ICI                     |              |            |    | Une donnée à reproduire               |            |
|                                                            |      |                         |              |            |    | Une donnée à reproduire               | 5          |
| PO el el line dennée à renreduire                          |      |                         |              |            |    | Une donnée à reproduire               |            |
|                                                            |      |                         |              |            |    | Une donnée à reproduire               |            |
| A <u>B</u> C                                               |      |                         |              |            |    | On rolâcho lo                         |            |
| 1                                                          |      |                         |              |            |    | Un relache la                         |            |
| 2 Une donnée à reproduire                                  |      |                         |              |            | S  | ouris, et voilà                       | ;          |
| 2                                                          |      |                         | _            |            |    | • • • • • • • • • • • • • • • • • • • |            |
|                                                            |      | at an aliana            |              |            |    | Une donnée à reproduire               | -          |
| 14 On tane la                                              |      | et on gusse             |              |            | -  | Une donnée a reproduire               | 3          |
|                                                            |      |                         |              |            | -  | Une donnée à reproduire               |            |
| 6 donnée                                                   |      |                         |              |            | -  | Une donnée a reproduire               |            |
|                                                            |      |                         |              |            | -  | Une donnee a reproduire               |            |
| à roproduiro l                                             |      |                         |              |            |    | Une donnee à reproduire               |            |
|                                                            |      |                         | Une donnée à | reproduire |    |                                       |            |

Uno donnéo à ronroduire

#### Excel/Office : Les séries...

#### Autre exemple :

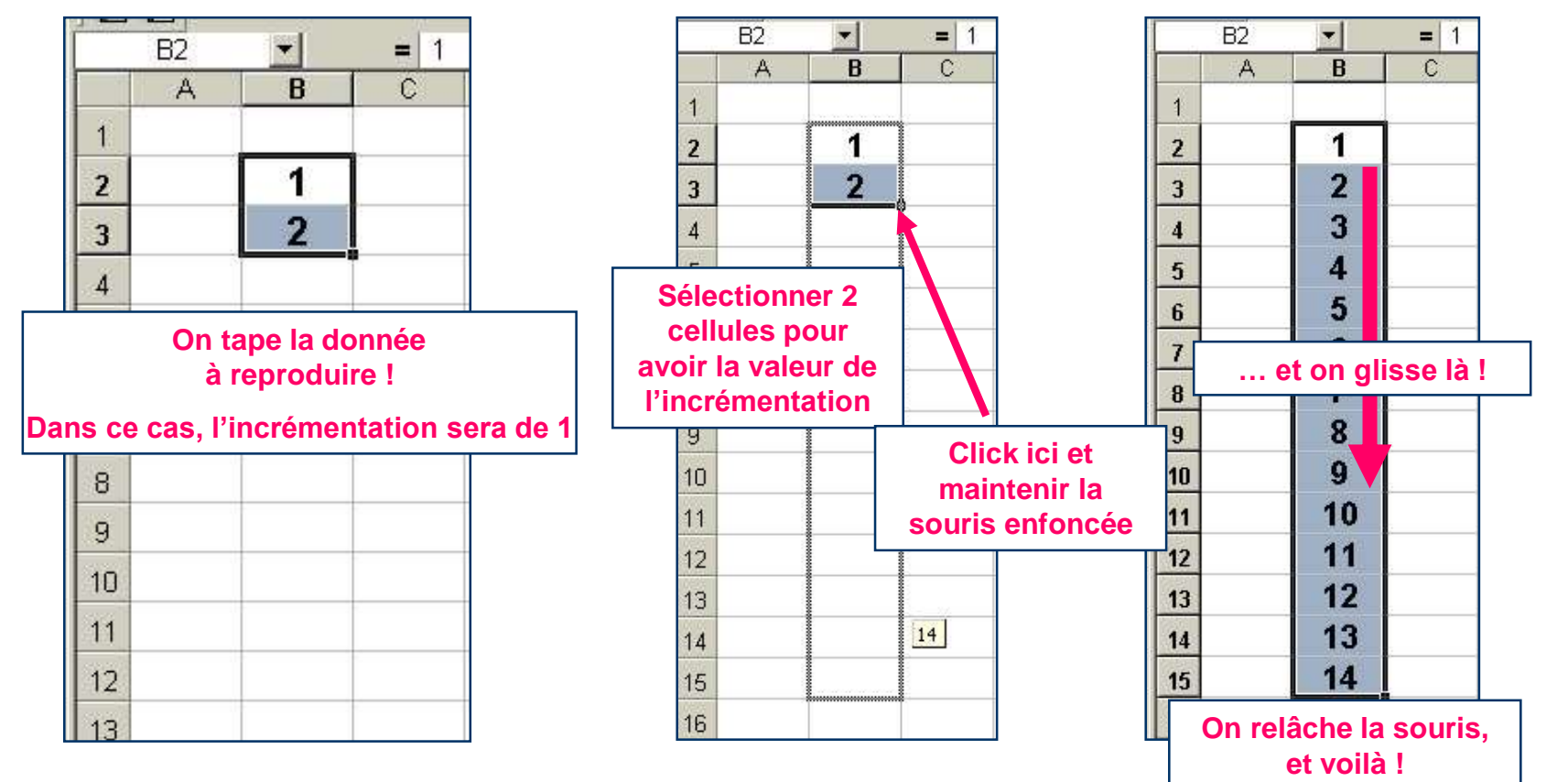

### Excel/Office : Exercice 8 - les séries...

#### Reproduire le document suivant :

Click droit sur un onglet, insérer feuille, double click et renommer ex8

|    | А        | В | С  | D                          | E    | F        | G         | Н          | l. I       |           |  |  |  |
|----|----------|---|----|----------------------------|------|----------|-----------|------------|------------|-----------|--|--|--|
| 1  |          |   |    |                            |      |          |           |            |            |           |  |  |  |
| 2  |          |   |    | Incrémentation automatique |      |          |           |            |            |           |  |  |  |
| 3  |          |   |    |                            |      |          |           |            |            |           |  |  |  |
| 4  | Du texte | 1 | 1  | 0                          | 0    | Lundi    | Janvier   | 18.09.2012 | 18.09.2012 |           |  |  |  |
| 5  | Du texte | 1 | 2  | -1                         | 0.25 | Mardi    | Février   | 19.09.2012 | 25.09.2012 |           |  |  |  |
| 6  | Du texte | 1 | 3  | -2                         | 0.5  | Mercredi | Mars      | 20.09.2012 | 02.10.2012 |           |  |  |  |
| 7  | Du texte | 1 | 4  | -3                         | 0.75 | Jeudi    | Avril     | 21.09.2012 | 09.10.2012 |           |  |  |  |
| 8  | Du texte | 1 | 5  | -4                         | 1    | Vendredi | Mai       | 22.09.2012 | 16.10.2012 |           |  |  |  |
| 9  | Du texte | 1 | 6  | -5                         | 1.25 | Samedi   | Juin      | 23.09.2012 | 23.10.2012 |           |  |  |  |
| 10 | Du texte | 1 | 7  | -6                         | 1.5  | Dimanche | Juillet   | 24.09.2012 | 30.10.2012 |           |  |  |  |
| 11 | Du texte | 1 | 8  | -7                         | 1.75 | Lundi    | Août      | 25.09.2012 | 06.11.2012 | 🔰 🔪 🕨 🖌 🖌 |  |  |  |
| 12 | Du texte | 1 | 9  | -8                         | 2    | Mardi    | Septembre | 26.09.2012 | 13.11.2012 |           |  |  |  |
| 13 | Du texte | 1 | 10 | -9                         | 2.25 | Mercredi | Octobre   | 27.09.2012 | 20.11.2012 |           |  |  |  |
| 14 | Du texte | 1 | 11 | -10                        | 2.5  | Jeudi    | Novembre  | 28.09.2012 | 27.11.2012 |           |  |  |  |
| 15 | Du texte | 1 | 12 | -11                        | 2.75 | Vendredi | Décembre  | 29.09.2012 | 04.12.2012 |           |  |  |  |
| 16 | Du texte | 1 | 13 | -12                        | 3    | Samedi   | Janvier   | 30.09.2012 | 11.12.2012 |           |  |  |  |
| 17 | Du texte | 1 | 14 | -13                        | 3.25 | Dimanche | Février   | 01.10.2012 | 18.12.2012 |           |  |  |  |
| 18 | Du texte | 1 | 15 | -14                        | 3.5  | Lundi    | Mars      | 02.10.2012 | 25.12.2012 |           |  |  |  |
| 19 | Du texte | 1 | 16 | -15                        | 3.75 | Mardi    | Avril     | 03.10.2012 | 01.01.2013 |           |  |  |  |
| 20 |          |   |    |                            |      |          |           |            |            |           |  |  |  |

### Excel/Office : Exercice 9- les séries ...

 Créer un document Excel qui représente la table des multiplications selon le modèle, en effectuant un minimum de saisie.

Annexe : document «Tables de multiplication.xls»

Excel/Office : Les calculs

- Un peu de <u>syntaxe</u> :
- La zone entre B4 et C6 s'écrit : B4:C6
- Pour obtenir, dans la cellule D13, la somme des cellules de la zone B4:C6, mettre en D13 la formule : =SOMME(B4:C6) puis «entrée»
  - Le signe « = » indique la présence d'une formule dans cette cellule.
  - Le principe est identique pour d'autres fonctions (MIN, MAX, MOYENNE etc..).

Excel/Office : Les calculs

• Exemple : facture simple

Date facture : 13/09/2001

| Objet  | Prix HT | Prix  | TTC       |
|--------|---------|-------|-----------|
| Vélo   | 3,000   | ).F 3 | ,618.00.F |
| Balles | 100     | .F    | 120.60.F  |
| Chaus. | 345     | .F    | 416.07.F  |

Total HT Total TTC 3,445.F 4,154.67.F

Cout TVA: 710.F

### Excel/Office : Les calculs : Comment faire ?

- Réservez de l'espace pour vos données.
  - Si besoin, formatez vos cellules.
  - Donnez des titres aux colonnes/lignes importantes.
  - Organisez de mani\recoh<sup>t</sup>rente vos donn<sup>t</sup>es.
- Écrivez vos formules.
- Personnalisez la présentation : cadre(s), couleurs
- Sauvez puis Imprimez (si nécessaire).

# Excel/Office : Faire un tableau régulier

- Lorsque les formules sont répétitives, comme par ex. la somme d'une ligne, on peut :
  - Écrire la formule pour la 1ère ligne.
  - Copier cette formule grâce au copier/glisser. Les références des cellules s'adaptent à chaque ligne.
- On utilise alors des références relatives (voir cours suivant).

# Excel/Office : Faire un tableau régulier

| Qté | 1   | Qté 2 | Qté 3 | Qté 4 | Total |
|-----|-----|-------|-------|-------|-------|
|     | 12  | 47    | 23    | 68    | 150   |
|     | 321 | 654   | 465   | 564   | 2004  |
|     | 89  | 6854  | 231   | 211   | 7385  |
|     | 87  | 54    | 548   | 47    | 736   |
|     | 78  | 89    | 985   | 21    | 1173  |

#### **Erreurs courantes :**

- Quelques erreurs signalées :
  - Division par 0, Utilisation d'un nom (de zone) non défini, Référence à une cellule non valable
- Pour connaître les codes d'erreurs, voir le manuel du tableur.

# Excel/Office : Formules sur zones

Valeurs :

| 10 | 10 |
|----|----|
| 10 | 10 |
| 10 |    |
| 10 | 10 |
| 10 | 10 |

Calculs sur ces valeurs :

| Somme :   | 90 |
|-----------|----|
| Moyenne : | 10 |
| Min :     | 10 |

- Les formules sur zones s'adaptent aux trous dans les données.
- Par exemple, la valeur qui manque n'est pas considérée comme un zéro, mais n'est pas prise en compte dans la somme, le min, la moyenne.

# Excel/Office : Imprimer une feuille

- Une feuille de calcul est composée de nombreuses cellules (certaines ne doivent pas être imprimées).
- On peut sélectionner des zones d'impression
  - On peut faire de la mise en page :
    - Nbr de pages sur lesquelles on va imprimer.
    - Cacher des lignes et/ou des colonnes.
    - Définir des entêtes et des pieds de pages...

#### Excel/Office : Formules de calculs et fonctions

Commencez votre calcul par le signe « = »

• Exemples :

- =45-32 (Excel affichera la réponse : 13)
- =(45-32)^2/10 (Excel affichera la réponse : 16.9)

### Excel/Office : Formules de calculs et fonctions

|   | A              | В     | C         | D        |  |
|---|----------------|-------|-----------|----------|--|
| 1 |                | Signe | Exemple   | Résultat |  |
| 2 | Addition       | +     | =45+78    | 123      |  |
| 3 | Soustraction   |       | =854-584  | 270      |  |
| 4 | Multiplication | *     | =12*43    | 516      |  |
| 5 | Division       | 1     | =9394/854 | 11       |  |
| 6 | Puissances     | ^     | =12^3     | 1728     |  |
|   | 1              |       |           |          |  |

| - 4 | A              | В     | С       | D                  |
|-----|----------------|-------|---------|--------------------|
| 1   |                | Signe | Exemple | Résultat           |
| 2   | Addition       | +     |         | =A8+A9             |
| 3   | Soustraction   |       |         |                    |
| 4   | Multiplication | *     |         |                    |
| 5   | Division       | 1     |         |                    |
| 6   | Puissances     | ^     |         |                    |
| 7   | -              |       |         |                    |
| 8   | 987            |       |         |                    |
| 9   | 123 🖧          |       |         |                    |
| 10  |                |       | C       | Excel-Pratique.com |

### Excel/Office : Formules de calculs et fonctions

|   | D6             | • (*  | f <sub>x</sub> | =A8^2              |
|---|----------------|-------|----------------|--------------------|
| 4 | A              | В     | С              | D                  |
| 1 |                | Signe | Exemple        | Résultat           |
| 2 | Addition       | +     | =A8+A9         | 1110               |
| 3 | Soustraction   |       | =A8-A9         | 864                |
| 4 | Multiplication | *     | =A8*A9         | 121401             |
| 5 | Division       | 1     | =A8/A9         | 8.02439            |
| 6 | Puissances     | ^     | =A8^2          | 974169             |
| 7 |                |       |                |                    |
| 8 | 987            |       |                |                    |
| 9 | 123            |       |                | Excel-Pratique.com |
|   |                |       |                |                    |

|   | D6             | (-    | f <sub>x</sub> | =A8^2             |   |
|---|----------------|-------|----------------|-------------------|---|
| 2 | A              | В     | C              | D                 |   |
| 1 |                | Signe | Exemple        | Résultat          |   |
| 2 | Addition       | +     | =A8+A9         | <mark>1</mark> 5  |   |
| 3 | Soustraction   |       | =A8-A9         | 9                 |   |
| 4 | Multiplication | *     | =A8*A9         | 36                |   |
| 5 | Division       | 1     | =A8/A9         | 4                 |   |
| 6 | Puissances     | . •   | =A8^2          | 144               |   |
| 7 |                |       |                |                   |   |
| 8 | 12             |       |                |                   |   |
| 9 | 3              |       | Ô              | Excel-Pratique.co | m |
|   |                |       |                |                   |   |

# Excel/Office : Fonction SOMME

|     | D7             | D7 • 🤄 f <sub>x</sub> |         | =SOMME(D2:D6)      |  |
|-----|----------------|-----------------------|---------|--------------------|--|
| 1.4 | A              | В                     | С       | D                  |  |
| 1   |                | Signe                 | Exemple | Résultat           |  |
| 2   | Addition       | +                     | =A8+A9  | 15                 |  |
| 3   | Soustraction   |                       | =A8-A9  | 9                  |  |
| 4   | Multiplication | *                     | =A8*A9  | 36                 |  |
| 5   | Division       | 1                     | =A8/A9  | 4                  |  |
| 6   | Puissances     | ۸                     | =A8^2   | 144                |  |
| 7   |                |                       | Total   | 208                |  |
| 8   | 12             |                       |         |                    |  |
| 9   | 3              |                       | C       | Excel-Pratique.com |  |

# Excel/Office : Fonction MOYENNE

|    | D8             | (*    | f <sub>x</sub> | =MOYEN   | NE(D2:D6)    |
|----|----------------|-------|----------------|----------|--------------|
| .A | A              | В     | С              | D        | E            |
| 1  |                | Signe | Exemple        | Résultat |              |
| 2  | Addition       | +     | =A8+A9         | 15       |              |
| 3  | Soustraction   | 1     | =A8-A9         | 9        |              |
| 4  | Multiplication | *     | =A8*A9         | 36       |              |
| 5  | Division       | 1     | =A8/A9         | 4        |              |
| 6  | Puissances     | ^     | =A8^2          | 144      |              |
| 7  |                |       | Total          | 208      |              |
| 8  | 12             |       | Moyenne        | 41.6     |              |
| 9  | 3              |       |                | C Excel- | Pratique.com |

Excel/Office : EXERCICE

#### Calcul de la taille de l'échantillon

#### Formule: $n = [t^2 x p(1-p)] / m^2$

- n = taille d'échantillon requise
- t = niveau de confiance à 95% (valeur type de 1,96)
- p =prévalence estimative de la malnutrition dans la zone du projet
- m = marge d'erreur à 5% (valeur type de 0,05)

**Exemple** : Dans le projet Gamma en Algérie, on a estimé qu'environ 30% (0,3) des enfants de la zone du projet souffraient de malnutrition chronique. Ce chiffre provenait des statistiques nationales sur la malnutrition en milieu rural. L'utilisation des valeurs types indiquées plus haut donne le calcul suivant.

Excel/Office : EXERCICE

#### Calcul de la taille de l'échantillon

#### Calcul:

- $n = [1.96^2 x .3(1-.3)] / 0.05^2$
- $n = [3.8416 \ x \ 0.21] / 0.0025$
- n = 0.8068 / 0.0025

n = 322.72 ~ **323** 

À appliquer sur Excel (formule)